# Historiana kasutusjuhend

Historiana on Euroopa ja muu maailma ajalooõpetajate poolt välja töötatud eõppe keskkond, mille eesmärgiks on aidata kolleege ning köita õppureid uuendusliku ja vastutustundliku ajalooharidusega. See kasutusjuhend on koostatud Historiana veebilehe toimimise demonstreerimiseks.

Co-funded by the Erasmus+ Programme of the European Union

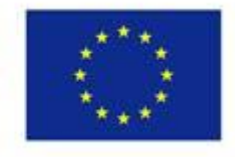

Disclaimer: "The European Commission support for the production of this publication does not constitute endorsement of the contents which reflects the views only of the authors, and the Commission cannot be held responsible for any use which may be made of the information contained therein." Ülamenüü annab juurdepääsu veebilehe erinevatesse rubriikidesse: kodulehele, ajaloolise sisu rubriigile, õpetamise ja õppimise rubriigile, e-tegevuse loojale ja MinuHistorianale.

| 盦                     | 202                    | -                 | ==                    | 4                |
|-----------------------|------------------------|-------------------|-----------------------|------------------|
| HISTORICAL<br>CONTENT | TEACHING &<br>LEARNING | SELECT<br>SOURCES | E-ACTIVITY<br>BUILDER | MY<br>HISTORIANA |

Home page toob esile vahendid, mida soovitavad nende vahendite väljatöötajad, näitab, mida uut Historianas leidub ning seda, kuidas kasutajad Historiana kogukonnas tegutsema saavad hakata.

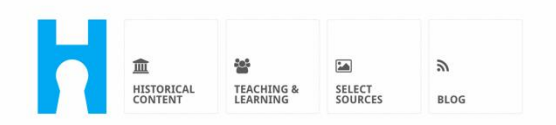

Historiana offers free historical content, ready to use learning activities, and innovative digital tools made by and for history educators across Europe.

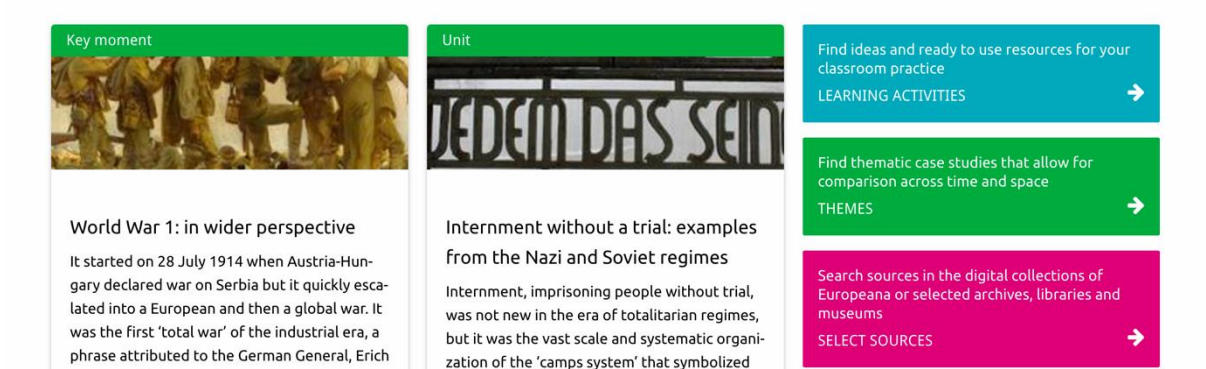

Rubriik **historical content** võimaldab kasutajal Historianat lehitseda ajalooliste teemade, perioodide ja allikate järgi.

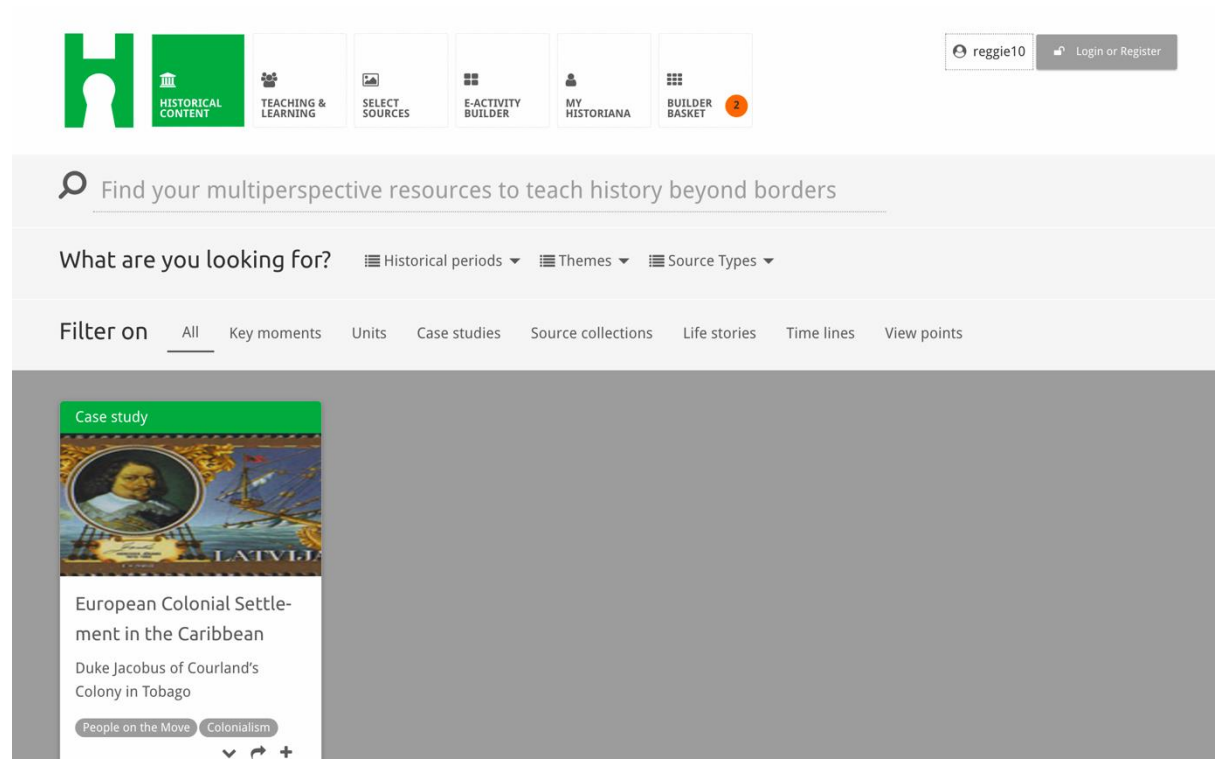

Rubriik **teaching and learning** võimaldab kasutajal Historianat lehitseda ajaloolise mõtlemise aspektide, õpetamisraskuste ja -meetodite järgi.

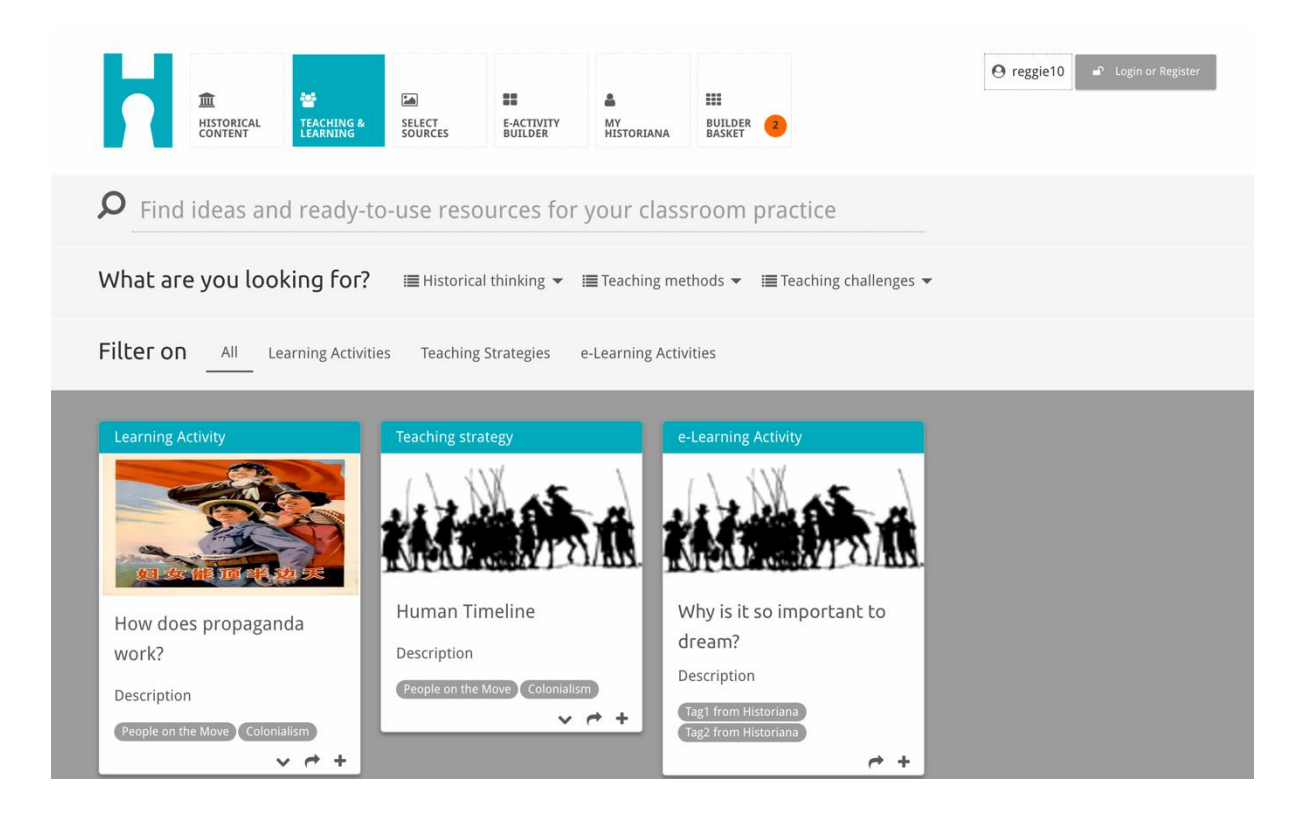

Rubriiki **select sources** saab kasutada Historianas allikakogude otsimiseks ja valitud arhiivide, muuseumide, raamatukogude digikogudes ning Europeana kogudes allikate otsimiseks. Registreeritud ja sisse loginud kasutajad saavad leitud allikaid salvestada ning kasutada neid nende enda e-õppe tegevuste loomiseks või muutmiseks.

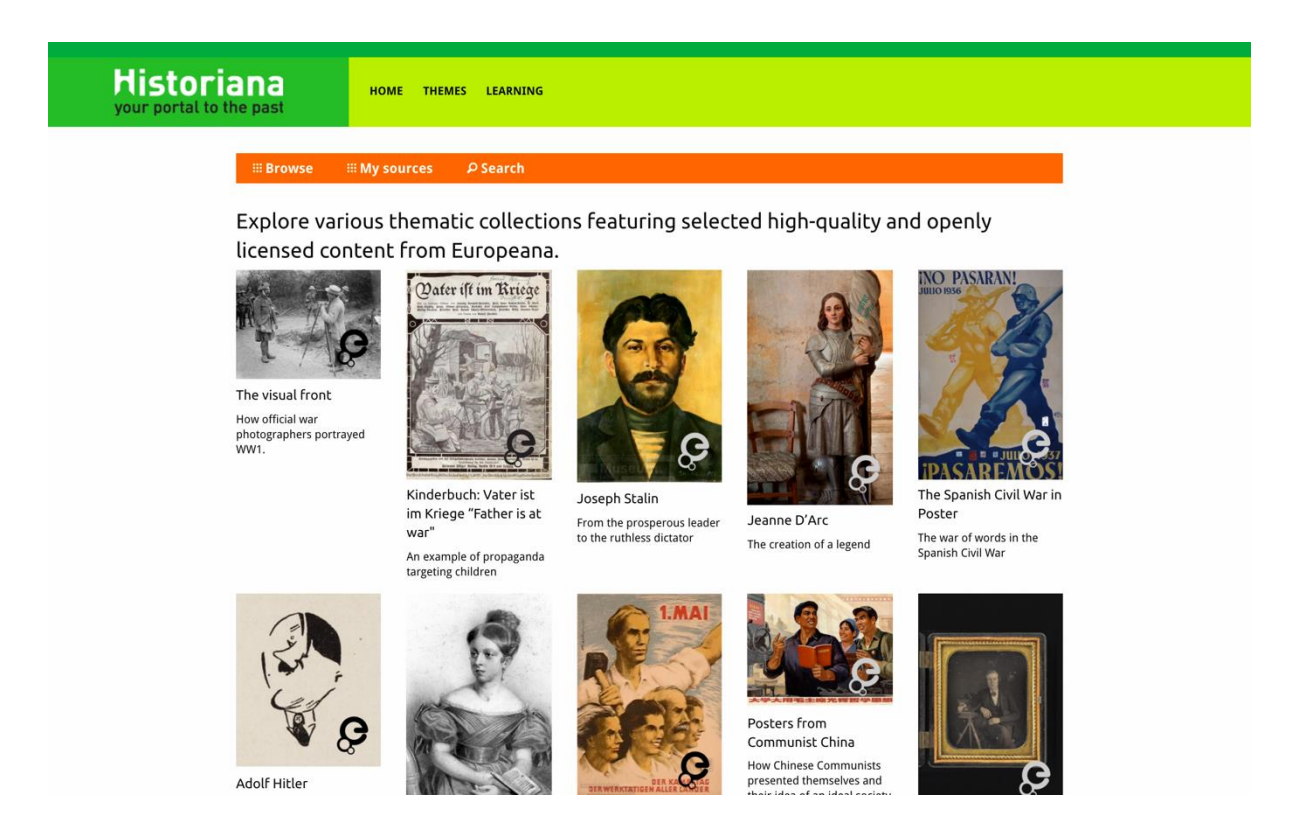

#### eActivityBuilder võimaldab kasutajatel luua enda e-õppe tegevusi soovitud keeles.

| Edit your e-Learning                                     | Activity                |                      |                          |              |              |            |             |                    |
|----------------------------------------------------------|-------------------------|----------------------|--------------------------|--------------|--------------|------------|-------------|--------------------|
| e-Learning Activity                                      | TEXT                    | Sorting              | техт                     | PRIORITIZING | техт         |            |             |                    |
|                                                          | TEXT                    | <b>?</b><br>QUESTION | <mark>Фу</mark><br>EMBED | SORTING      | PRIORITIZING |            |             |                    |
| in World War One?                                        | 🖹 Save 🗇                | Discard 📋 D          | elete 🕇 New              | Show stu     | udent view   |            |             |                    |
| Activity to study propaganda posters from World War One. | Drag and dr<br>to edit. | op the build         | ing blocks o             | f your choic | e and put t  | nem in the | order you w | vant. Click pencil |
| Select tags                                              |                         |                      |                          |              |              |            |             |                    |

**Ehitusklotse** e-õppe tegevuses saab kasutada e-õppe tegevuste loomiseks etegevuse loojaga. Igal ehitusklotsil on oma funktsioon, neid saab ühendada ja seada soovitud järjestusse lohistamise teel.

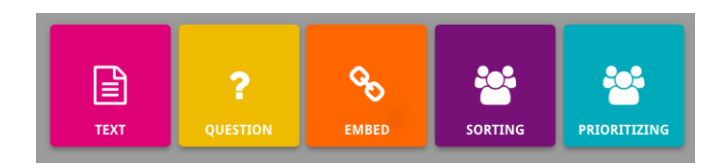

Rubriik **MyHistoriana** on igale kasutajale ainuomane isiklik keskkond. Registreeritud ja sisse loginud kasutajad saavad üles laadida enda allikaid ning näha e-õppe tegevuse lõpetanud inimeste vastuseid.

| SELECT<br>SOURCES E-ACTIVITY<br>BUILDER                                                                                                    | MV<br>HISTORIANA                |                     | 🛔 elephant@historiana.eu 🛛 📭 Logout                                                                                                    |  |
|----------------------------------------------------------------------------------------------------|---------------------------------|---------------------|----------------------------------------------------------------------------------------------------|--|
| My e-Learning Activities, My Sou<br>Search on title<br>Show only ■Year → ■Class                                                                                                    | rces, My Tags, My Profile and f | My Shares.          | Sort on Newest +                                                                                                    |  |
| e-Learning Activity         Image: Strain Strain S | e-Learning Activity             | e-learning Activity | e-Learning Activity<br>What would you include in<br>a museum about Adolf<br>Hitler?<br>In this activity you must decide<br>which artefacts represent Hitler<br>and those that don't. In doing so<br>you will consider significance and<br>different exercement |  |

**Kartoteegikaardid** esindavad erinevaid vahendeid, mis on Historianas kättesaadavad. Kartoteegikaart sisaldab iga vahendi kohta järgmist teavet: vahendi liik, pealkiri, kujutis, lühikirjeldus ja selle vahendiga seotud sildid. Kartoteegikaardil klõpsamine avab vahendid, mida kartoteegikaart esindab.

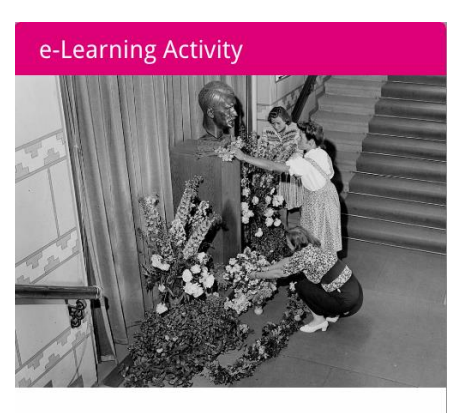

What would you include in a museum about Adolf Hitler?

In this activity you must decide which artefacts represent Hitler and those that don't. In doing so you will consider significance and different perspectives.

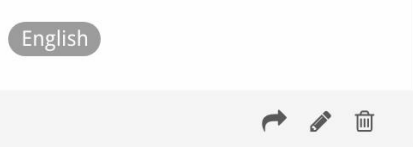

Kartoteegikaardil võivad olla järgmised toimingunupud.

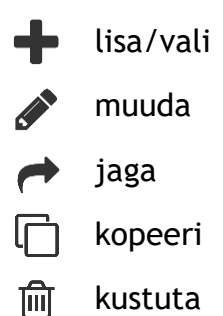

Silte kasutatakse Historianas vahendite korrastamiseks, rühmitamiseks ja leidmiseks. Sildil klõpsates otsitakse kõiki selle sildiga vahendeid.

### Siltide lisamine ja eemaldamine

Sildi lisamiseks trükkige silt, mida soovite tekstiväljal kasutada ja vajutage "sisesta". Silt kuvatakse.

Siltide eemaldamiseks klõpsake sildi kustutamise nupul [<sup>22</sup>]. Silt kaob.

| SOURCES BUILDER MY                                                                                                    |                                                   | Logout € elephant@historiana.eu |
|----------------------------------------------------------------------------------------------------|---------------------------------------------------|---------------------------------|
| My e-Learning Activities, My Sources, My                                                                                             | Tags, My Profile and My Shares.                   |                                 |
| Source these custon that the these custon the these custon the these custon the these custon the the the the the the the the the the | om tags to add them to the e-Learning activi      | ties you create.                |
| Language     Add a new language       * English                                                                                      | Year         Add a new year           * 2017-2018 | Class Add new class or group +  |
| Keyword       Add new keywords         * Cold War       * Industrial Revolution         * Cold War       * World War 1               |                                                   |                                 |

#### E-õppe tegevuste loomine, salvestamine ja muutmine

E-õppe tegevuse loomiseks lohistage vajalikud ehitusklotsid e-tegevuse looja töökeskkonda ja seadke need soovitud järjestusse. Ehitusklotside sisuga täitmiseks klõpsake muutmisnupul [✔]. Enamik ehitusklotse nõuab, et Te lisaksite allikad. Seda saab teha klõpsates nupul "lisa allikad" [+]

E-õppe tegevuse salvestamiseks klõpsake "tagasi looja juurde" ja seejärel "salvesta". Nüüd leiate enda e-õppe tegevuse rubriigist MinuHistoriana.

E-õppe tegevuse muutmiseks leidke esmalt rubriigis MinuHistoriana Minu e-õppe tegevuste alt e-õppe tegevus, mida soovite muuta ja klõpsake seejärel muutmisnupul []].

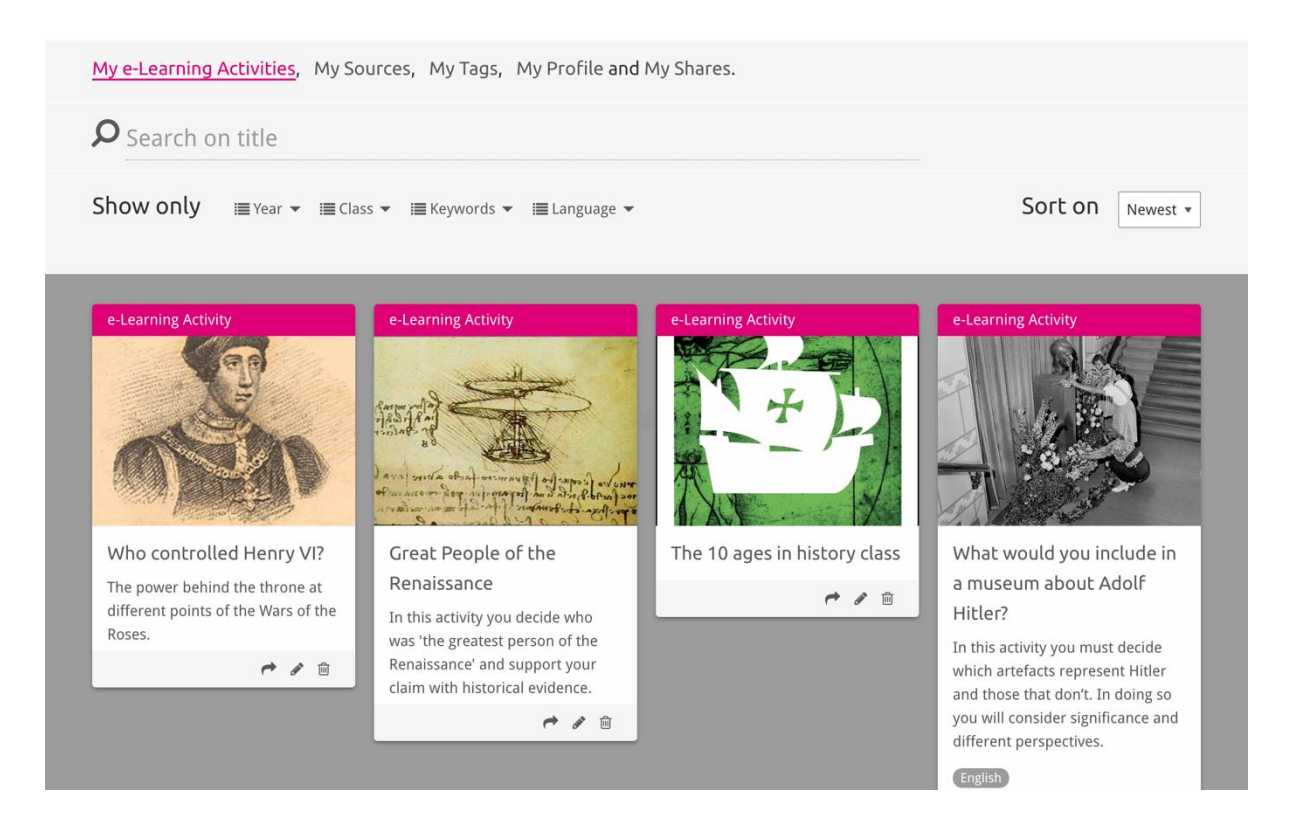

### E-õppe tegevuste importimine ja kustutamine

Olemasoleva e-õppe tegevuse importimiseks minge rubriiki Õpetamine ja õppimine, leidke e-õppe tegevus ja klõpsake lisamisnupul [+]. Seejärel näete kinnitust, et e-õppe tegevus on lisatud. See tähendab, et võite leida selle e-õppe tegevuse rubriigist MinuHistoriana.

E-õppe tegevuste kustutamiseks leidke rubriigist MinuHistoriana e-õppe tegevus, mida soovite kustutada ja klõpsake kustutamisnupul [1]. Seejärel kinnitage, et soovite seda tegevust kustutada.

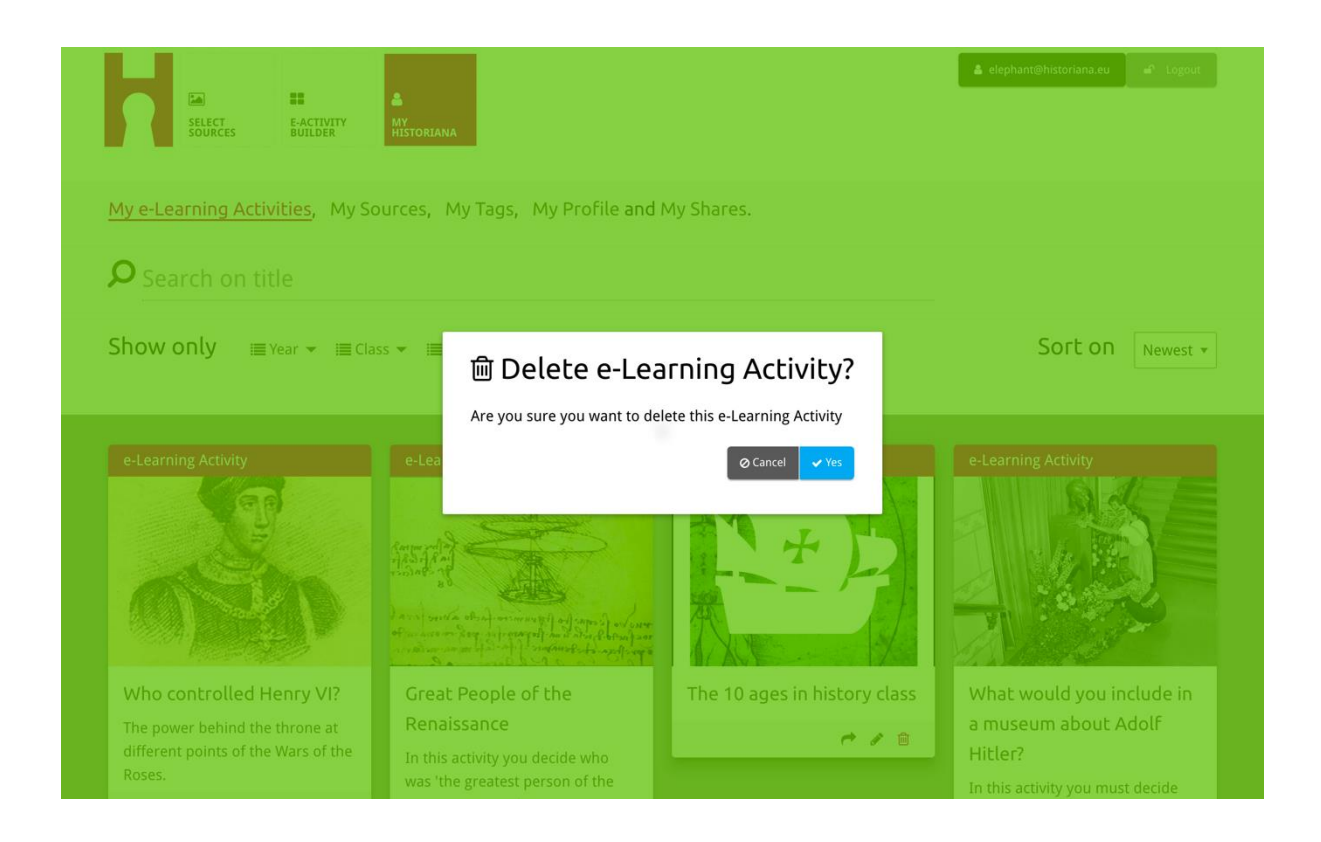

**NB!** Juhul, kui kasutasite e-õppe tegevust koos õpilastega, kaob e-õppe tegevuse kustutamisega ka nende töö.

#### E-õppe tegevuste jagamine

E-õppe tegevuse jagamiseks klõpsake jagamisnuppu [♣]. Te saate jagada e-õppe tegevusi õpilaste või teiste inimestega jagatava lingi abil. Jagatavad lingid, mida Te teiste jaoks loote, võimaldavad inimestel, kes lingil klõpsavad, e-õppe tegevust kopeerida, muuta või kommenteerida. Jagatavad lingid, mida Te õpilaste jaoks loote, võimaldavad õpilastel, kes lingil klõpsavad, jälgida Teie loodud tsüklit ja vastata küsimustele. Siltide (aasta, klass) lisamine enne e-õppe tegevuse õpilastega jagamist võimaldab Teil kontrollida üksnes nende õpilaste vastuseid, kes seda linki kasutasid.

| My e-Learning Activities, My Sc                                                                             | purces, My Tags, My Profile and                                                                                                    | d My Shares.                              |                                                                                                    |
|----------------------------------------------------------------------------------------------------|----------------------------------------------------------------------------------------------------|-------------------------------------------|----------------------------------------------------------------------------------------------------|
| <b>P</b> Search on title                                                                                    |                                                                                                    |                                           |                                                                                                    |
| Show only i≣ Year → i≣ Cla                                                                                  | ss 👻 🗐 Keywords 👻 🏢 Language 👻                                                                                                    |                                           | Sort on Newest *                                                                                                    |
| e-L 1. Select or add tag<br>Year<br>2017-2018                                                               | <b>gs</b> so that you can use your activ                                                                                                    | ity multiple times and can differer Class | ntiate between answers. ×                                                                                                    |
| Year (Add new tag                                                                                           | D                                                                                                    | Class (Add new tag                        | Đ                                                                                                    |
| Who controlled Henry VI?<br>The power behind the throne at<br>different points of the Wars of the<br>Roses. | Great People of the<br>Renaissance<br>In this activity you decide who<br>was 'the greatest person of the<br>Renaissance' and support your<br>claim with historical evidence. | The 10 ages in history class              | What would you include in<br>a museum about Adolf<br>Hitler?<br>In this activity you must decide<br>which artefacts represent Hitler<br>and those that don't. In doing so<br>you will consider significance and |
|                                                                                                    |                                                                                                    |                                           | different perspectives.                                                                                                    |

## Õpilaste vastuste kontrollimine

Õpilaste vastuste kontrollimiseks minge MinuHistorianasse ja klõpsake "MinuJagamised". Siin näete Te ülevaadet kõigist kordadest, mil mingit e-õppe tegevust on jagatud. Kasutage otsitava jagamise leidmiseks silte ja vabatekstiotsingut.

| SELECT<br>SOURCES  | E-ACTIVITY<br>BUILDER<br>HISTORIANA                    |            |       |                  | elephant@historiana | a eu 🧧 Logout            |
|--------------------|--------------------------------------------------------|------------|-------|------------------|---------------------|--------------------------|
| My e-Learning A    | ctivities, My Sources, My Tags, My Profile and         | My Shares. |       |                  |                     |                          |
| <b>P</b> Search on | title                                                  |            |       |                  |                     |                          |
| Show only (F       | ilter on) ≔Year ▾ ≔Class ▾                             |            |       |                  |                     |                          |
|                    | Title                                                  | Year       | Class | Short link       | Date shared 🗸       | Shared with $\checkmark$ |
| HEN VI             | Who controlled Henry VI?                               |            |       | https://hi.st/CV | a month ago         | Others                   |
|                    | What would you include in a museum about Adolf Hitler? |            |       | https://hi.st/CS | 2 months ago        | Others                   |

#### Allikate valimine ja üleslaadimine

Allikate valimiseks minge rubriigis MinuHistoriana "MinuAllikad" juurde. Kasutage vabatekstiotsingut. Seejärel kasutage soovitud allika valimiseks valikunuppu [+]. Võimalik on valida mitu allikat, välja arvatud juhul, kui valite allika ehitusklotsile, mis on mõeldud kasutamiseks ühe allikaga.

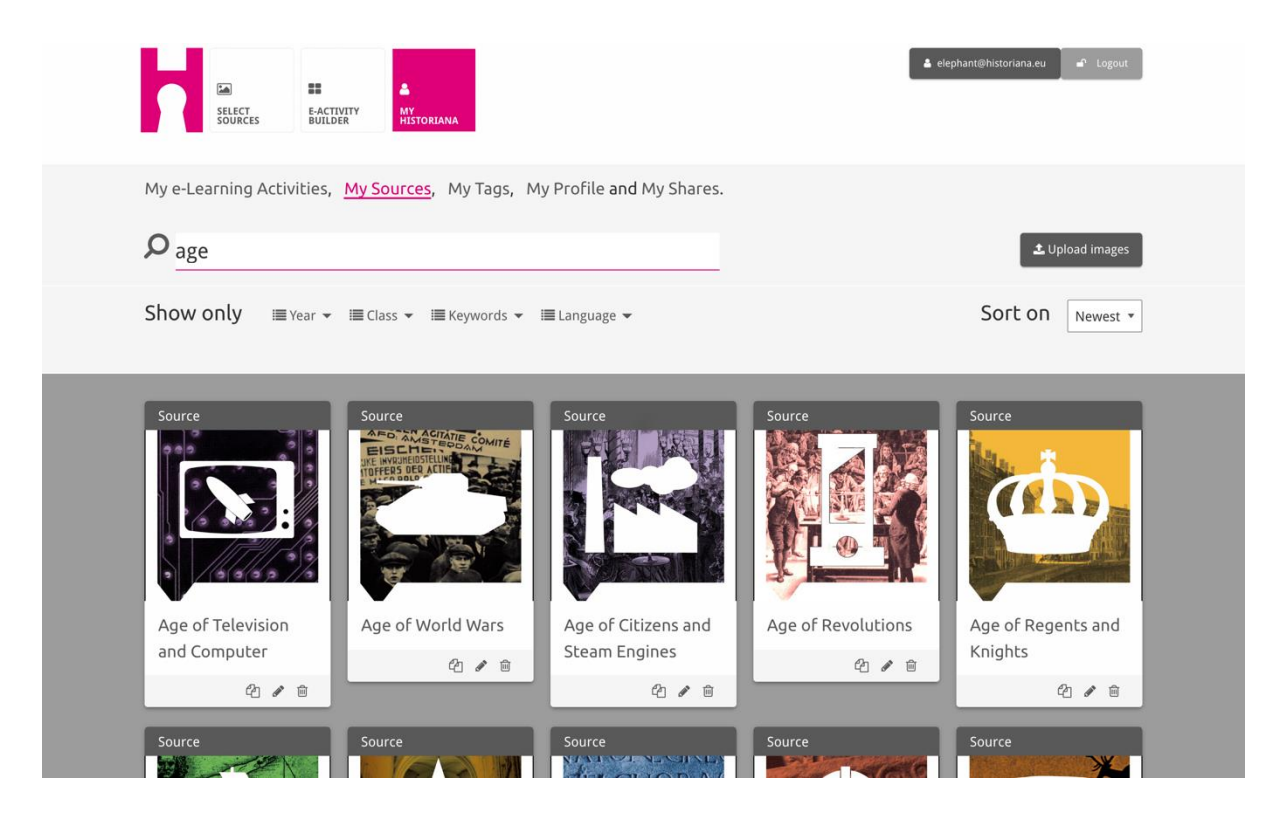

Allikate üleslaadimiseks klõpsake "Laadi allikad üles", lohistage allikad arvutist alasse, mis on tähistatud sõnadega "Kukuta allikad siia", klõpsake "laadi üles" ning lisage või muutke teavet, mida vajalikuks peate.

|       |                     |                                           |                           |                  | 🗶 Upload images |
|-------|---------------------|-------------------------------------------|---------------------------|------------------|-----------------|
| Shov  | Upload sou          | irces                                     |                           |                  | × est *         |
| Sour  | ОК                  |                                           | Drop files here to upload |                  |                 |
| Rebu  | uilding Our         | Margaret<br>of Anjou<br>Margaret of Anjou | Duke of Suffolk           | Richard, Duke of | HEN VI          |
| Berli | n Together<br>🖓 🖋 🗎 | 名 / 音                                     | 4/8                       | York             | 2/8             |

Plokk "**text**" on mõeldud õpilastele teabe esitamiseks ilma täiendava suhtluseta. Õpilased näevad Teie poolt siin esitatud teksti. Ehitusklots "tekst" sobib hästi selle teabe esitamiseks, mida õpilased vajavad e-õppe tegevusest aru saamiseks; pärast tegevust täiendava teabe lisamiseks ja selleks, et õpilased paremini mõistaksid, kuidas on omavahel seotud e-õppe tegevuse erinevad osad.

| Hate the enemy a                                                          | nd love your country                                                                                                    |                                                                                                    |                                                                                                    | NEXT     |
|---------------------------------------------------------------------------|----------------------------------------------------------------------------------------------------|----------------------------------------------------------------------------------------------------|----------------------------------------------------------------------------------------------------|----------|
| Normal \$                                                                 | BI <u>U</u> Ə ⊫≡ AA ⊠                                                                                                    | 8                                                                                                    |                                                                                                    | <b>+</b> |
| On the next pag<br>randomly distri<br>Next study each<br>right heading. I | e you will find two columns, and some im<br>uted across the screen. Put the two head<br>poster and decide if it is 1) focused on ha<br>you think the image is doing both, then p | ages of posters of the First World War and<br>ings: 'Hatred of the enemy' and 'Appeal to<br>ting the enemy or 2) appealing to patriotis<br>ut it in the middle. | two headings. The posters are<br>patriotism' at the top of each column.<br>m. Move the poster to fit under the |          |

Plokil "**question**" on sama funktsioon nagu tekstiplokil, kuid see võimaldab õpilastel lisaks trükkida vastuse. Lisage küsimus ja vajaduse korral veel teavet. Õpilased näevad küsimust ja muud teavet ning sisestavad oma vastuse tekstivälja. Õpilaste vastused salvestatakse ja neile pääseb ligi õpetaja, kes linki õpilastega jagas.

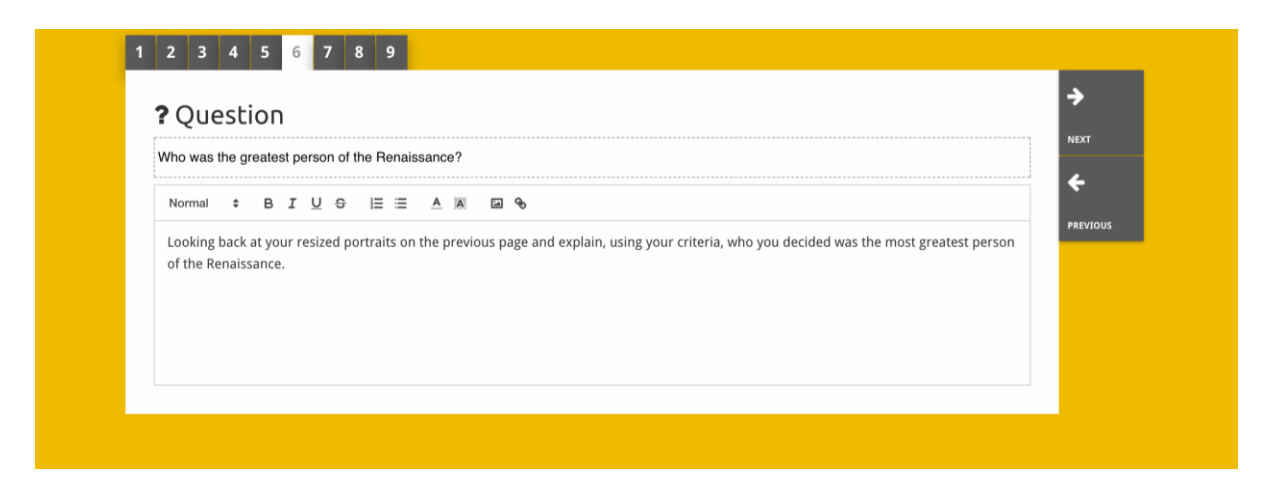

Plokk "**embed**" on mõeldud sellise teabe lisamiseks, mis on kättesaadav väljastpoolt Historianat, näiteks videod, ajagraafikud või veebilehed. Selle teabe lisamiseks kopeerige veebilehe URL või manuskood vastavasse kohta.

| 123           | 4 5                   |             |
|---------------|-----------------------|-------------|
| <b>%</b> Em   | bed                   | <b>&gt;</b> |
| Title for thi | s block               |             |
| Optional ex   | planation             | PREVIOUS    |
| Normal        | ÷ B I U ⊖ ⊨ ≡ ≜ M ⊠ % |             |
| Enter yo      | ur text               |             |
|               |                       |             |
|               |                       |             |
|               |                       |             |
| URL to em     | ed:                   |             |
|               |                       |             |
|               |                       |             |
| OR the Em     | ed code:              |             |
|               |                       |             |
|               | h                     |             |

NB! Manustamine toimib üksnes seni, kuni lingid ja manuskoodid on aktiivsed.

Plokk "**sorting**" võimaldab kasutajal valida tausta, valida ja eemaldada allikaid ning lisada ja muuta kaasnevaid tekste. Õpilased saavad lugeda tekste ja allikaid taustal liigutada. Õpilased peavad kasutama oma teadmisi ja/või hinnangut otsustamaks, kuhu iga allikas paigutada.

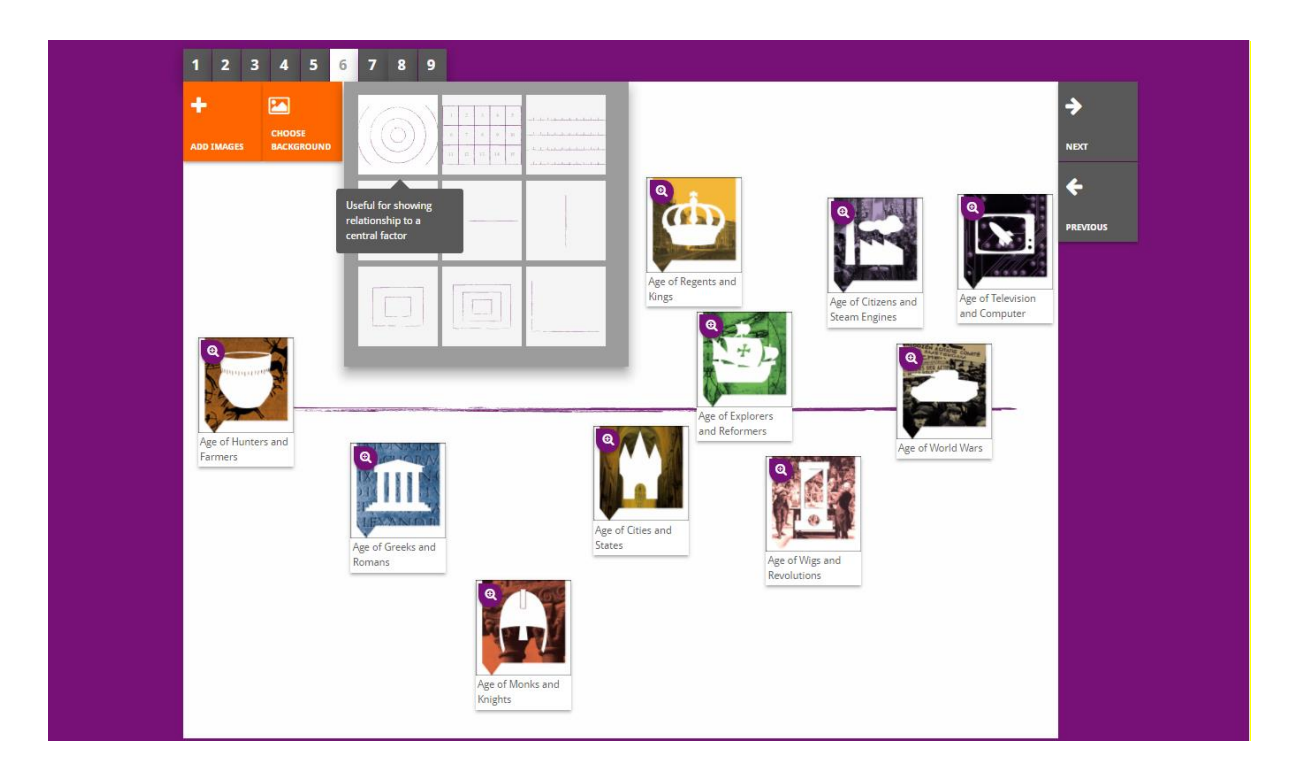

Plokk "**prioritising**" võimaldab kasutajal valida ja eemaldada allikaid ning lisada või muuta kaasnevaid tekste. Õpilased saavad allikaid liigutada, lugeda lisatud tekste ning kohandada iga allika suurust.

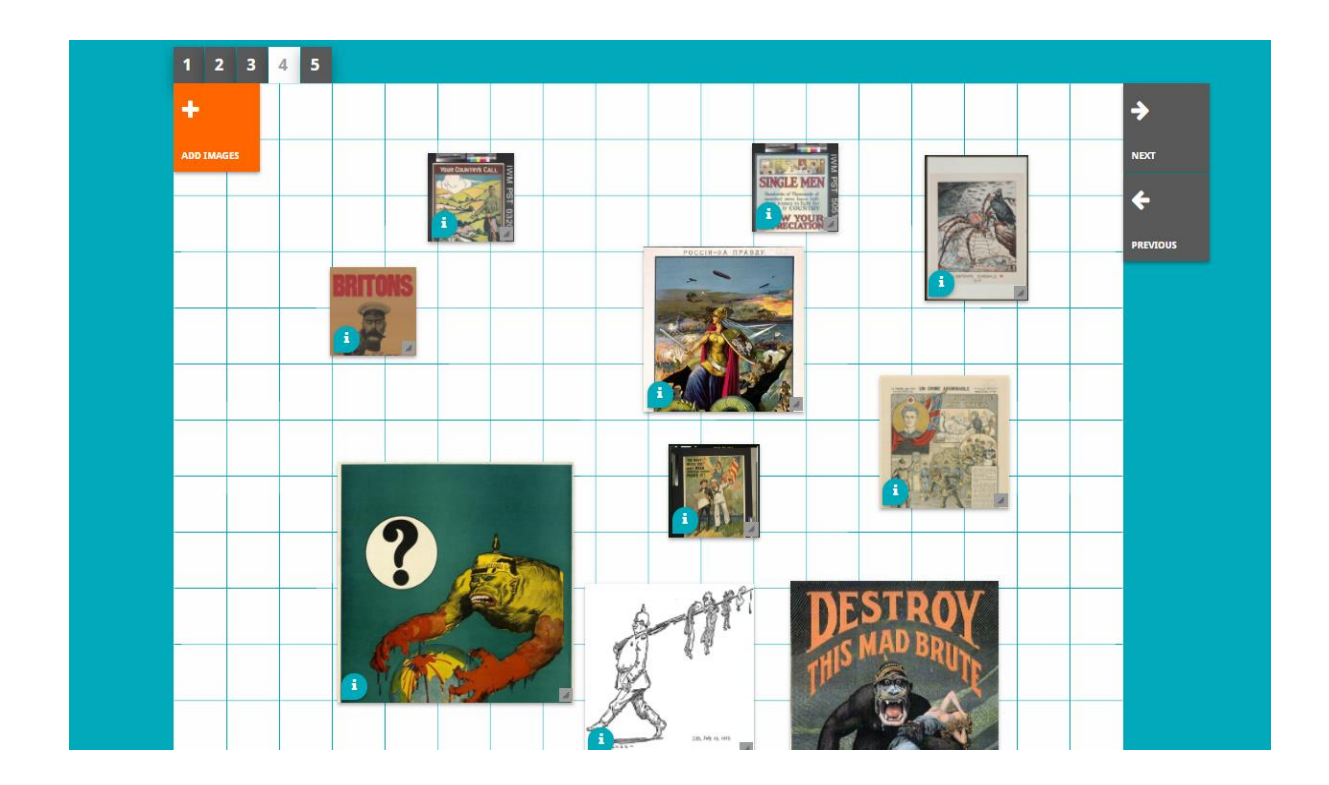

Historiana e-õppe keskkonna ja käesoleva kasutusjuhendi loomist kaasrahastas Euroopa Liidu Erasmus+ programm.